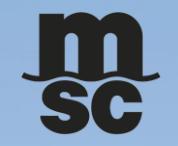

### MSC THAILAND COUNTER TICKET

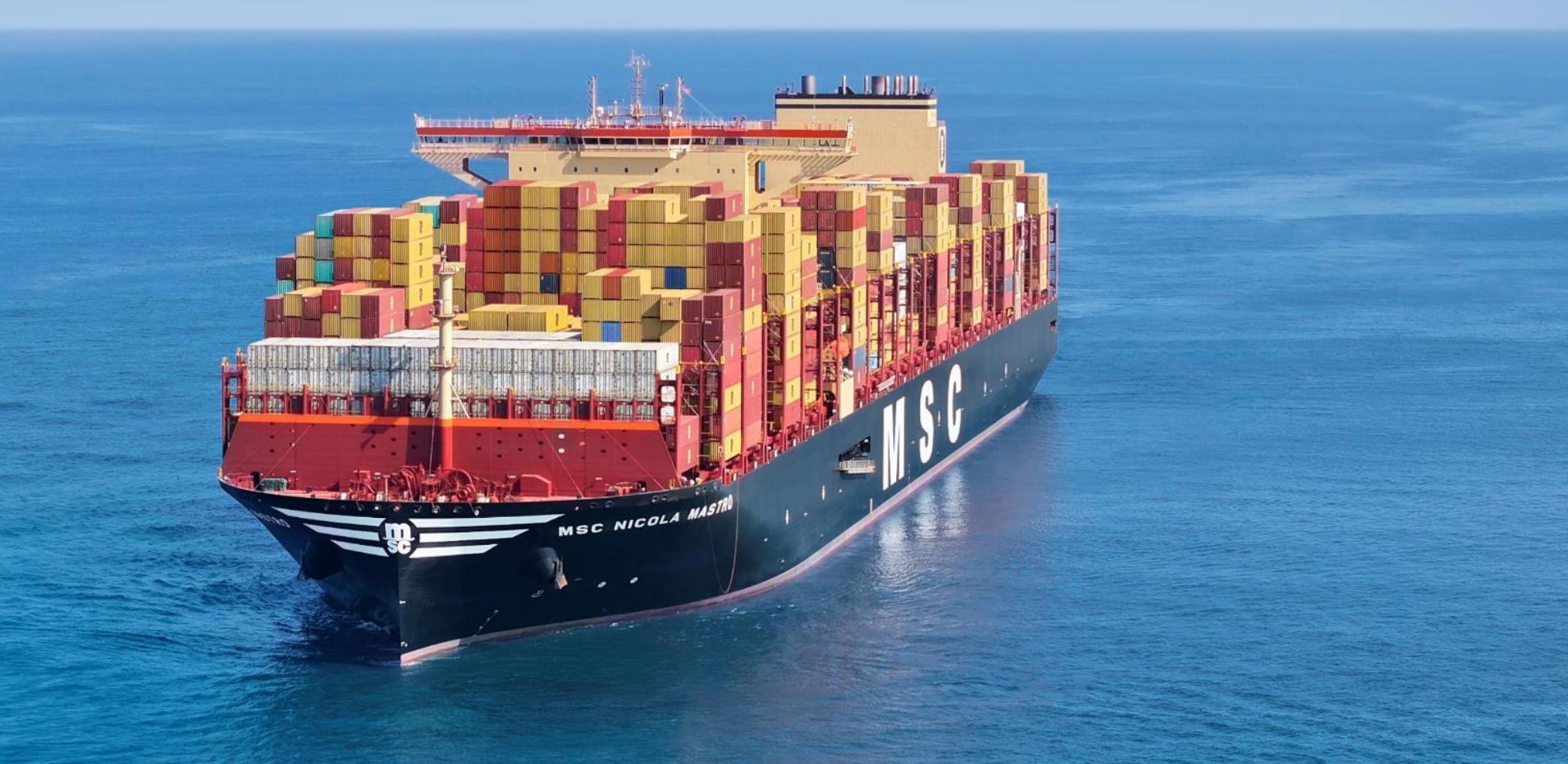

#### การ FORGOT PASSWORD

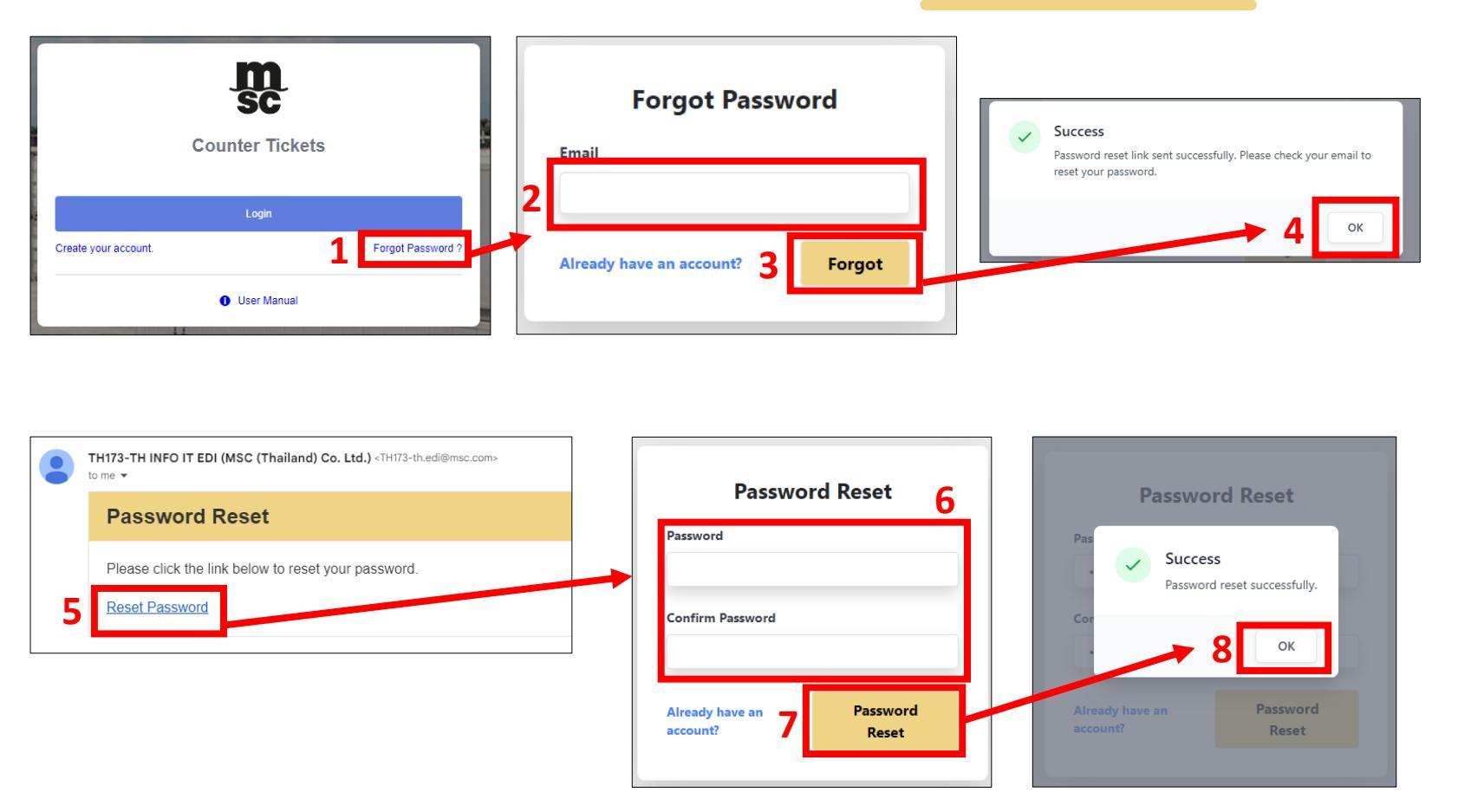

- 1. คลิกที่ Forgot Password.
- 2. กรอกข้อมูล Email
- 3. คลิกที่ Forgot
- 4. ระบบแจ้งว่าส่งเมล์ เรียบร้อย คลิก OK
- 5. คลิก Reset Password จากอีเมล์
- 6. กรอกรหัสผ่านใหม่
- 7. คลิก Password Reset
- 8. ระบบเปลี่ยนรหัสผ่านเรียบร้อย คลิก OK

© Copyright MSC Mediterranean Shipping Company SA

#### การเข้าสู่ระบบ

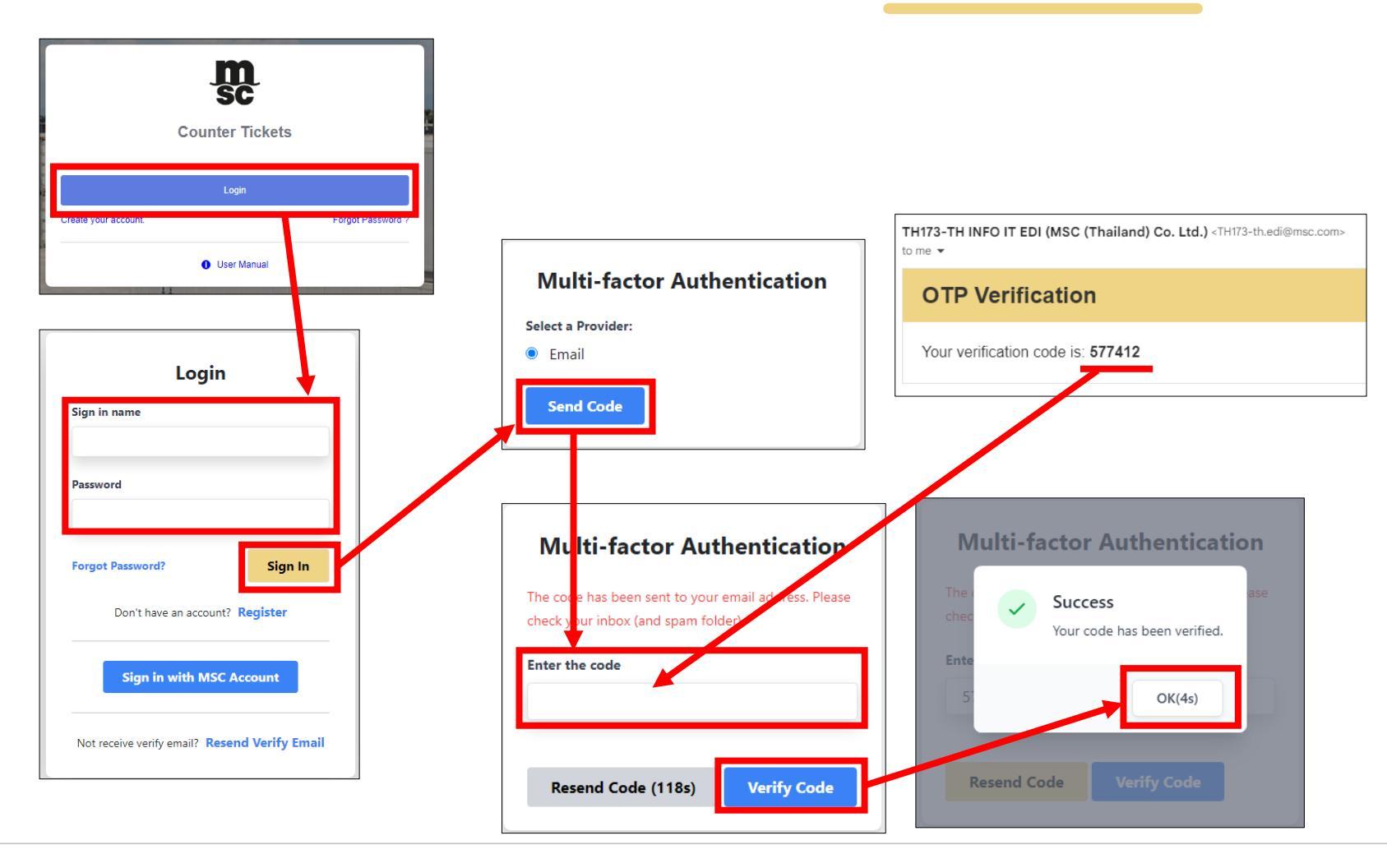

- 1. คลิกที่ Login
- 2. กรอกข้อมูลอีเมล์และรหัสผ่าน
- 3. คลิกที่ Sign In
- 4. คลิกที่ Send Code เพื่อรับ OTP
- 5. กรอก OTP ที่ได้รับ
- 6. คลิกที่ Verify Code
- 7. ระบบแจ้งว่าตรวจสอบสำเร็จ คลิก OK

สอบถามเพิ่มเติม

# ต้องการสอบถามข้อมูลเพิ่มเติม

กรุณาติดต่อ

## 0 2460 6362 คุณพิเชษฐ์

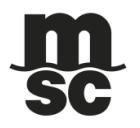

© Copyright MSC Mediterranean Shipping Company SA